Para excluir arquivos e locais de uma digitalização, siga estas etapas:

1. Clique na guia Configurações e em Arquivos e locais excluídos, no painel esquerdo.

| Home Update Hi                                                                | story Settings                                                                                                    |                                              | <b>2</b> He              |
|-------------------------------------------------------------------------------|----------------------------------------------------------------------------------------------------|----------------------------------------------|--------------------------|
| Real-time protection<br>Excluded file types<br>Excluded processes<br>Advanced | Excluding certain files and locations can help speed up a scan<br>less protected.<br>To add multiple files or locations, use a semicolon to separate<br>File locations: | n, but may leave yo<br>in the entries in the | ur computer<br>text box. |
| MAPS<br>Administrator                                                         |                                                                                                    | -                                            | Browse                   |
|                                                                               |                                                                                                    | 28                                           | <u>A</u> dd              |
|                                                                               | reative                                                                                                    |                                              | Teurová                  |
|                                                                               |                                                                                                    |                                              |                          |

2. Clique em Procurar, navegue até a pasta Windows\System e procure o arquivo MSWAHD.exe e clique em OK.

|     | HP Cus        | stomer        |   | ^ |
|-----|---------------|---------------|---|---|
|     | Ap            | puata         |   |   |
|     | De De         | sktop         |   |   |
|     | Do Do         | cuments       |   |   |
|     | Do            | wnloads       |   |   |
|     | 🕒 🚺 Fa        | vorites       |   |   |
| 1.1 | 🕒 🍶 Lin       | iks           |   |   |
|     | 🕀 👔 Mu        | isic          |   |   |
|     | 🕀 🌽 Pic       | tures         |   |   |
|     | 🕀 🎍 🔂         | ved Games     |   |   |
| 11  | 🗈 🎍 Se        | arches        |   |   |
|     | 🖽 📕 Vid       | leos          |   |   |
| 1 1 | I NT          | USER.DAT      |   | ~ |
| 1   | 1: ere lai nu | user.dat.LOG1 | _ |   |

Os arquivos ou locais selecionados aparecem na caixa Locais dos arquivos.

- 3. Para selecionar mais arquivos ou locais, repita a etapa anterior.
- 4. Clique em Adicionar.

|                                                                                                    | Windows Defender                                                                                                    |                                                   |                               |
|----------------------------------------------------------------------------------------------------|----------------------------------------------------------------------------------------------------|---------------------------------------------------|-------------------------------|
| C status: Protected                                                                                                    |                                                                                                    |                                                   |                               |
| Home Update Hist                                                                                                    | ory Settings                                                                                                    |                                                   | @ Hel                         |
| Real-time protection<br>Excluded files and locations<br>Excluded file types<br>Excluded processes<br>Advanced<br>MAPS<br>Administrator | Excluding certain files and locations can help speed up a sca<br>less protected.<br>To add multiple files or locations, use a semicolon to separa<br>File locations:<br>C/Wsers\HP Customer\Saved Games; | n, but may leave your<br>te the entries in the te | computer<br>it box.<br>Browse |
|                                                                                                    | Name                                                                                                    |                                                   | Bemove                        |
|                                                                                                    |                                                                                                    |                                                   | Canad                         |

Os arquivos ou locais que você selecionou aparecem na caixa Nome.

| Home Update Hist                                                                                              | ory Settings                                                                                                    |                                                                      | 10 He                    |
|----------------------------------------------------------------------------------------------------|----------------------------------------------------------------------------------------------------|----------------------------------------------------------------------|--------------------------|
| Real-time protection<br>Excluded files and locations<br>Excluded file types<br>Excluded processes<br>Advanced | Excluding certain files and locations can help spe<br>less protected.<br>To add multiple files or locations, use a semicolo<br>File locations; | eed up a scan, but may leave yo<br>on to separate the entries in the | ur computer<br>text box. |
| MAPS<br>Administrator                                                                                         |                                                                                                    | 1                                                                    | Browse                   |
|                                                                                                    |                                                                                                    |                                                                      | 909                      |
|                                                                                                    | Name<br>C/Uters\HP Customer\Seved Gemes                                                                                                    |                                                                      | Bemove                   |
|                                                                                                    |                                                                                                    |                                                                      |                          |

5. Clique em Salvar alterações.

Os arquivos ou locais selecionados não farão parte da próxima verificação.

6. Clique em Processos excluídos, no painel esquerdo.

| Home Update His                                                                                                    | fory Settings                                                                                                    | 3 He                             |
|----------------------------------------------------------------------------------------------------|----------------------------------------------------------------------------------------------------|----------------------------------|
| Real-time protection<br>Excluded files and locations<br>Excluded file types<br>Excluded processor<br>Advanced<br>MAPS | You can exclude specific processes that run on your PC from a scan. Exclude<br>scans faster, but your PC might be less protected against the labest malware.<br>To exclude multiple processes, separate the items with a semicolon (;). You<br>exclude files with the extension .exe, .com, or .scr.<br>Process names: | ng items can maki<br>should only |
| Administrator                                                                                                    |                                                                                                    | Browse                           |
|                                                                                                    | 8                                                                                                    | Add .                            |
|                                                                                                    | Name                                                                                                    | Bernove                          |
|                                                                                                    |                                                                                                    |                                  |
|                                                                                                    |                                                                                                    |                                  |

7. Clique em Procurar, navegue até a pasta Windows\System e procure o arquivo MSWAHD.exe e clique em OK.

| 🕀 🎴 hp        |                        |  |
|---------------|------------------------|--|
| 🕀 🎍 PerfLogs  |                        |  |
| 🛞 🔰 Program F | iles                   |  |
| 😑 🔰 Program F | iles (x86)             |  |
| 🗈 🔒 Comm      | on Files               |  |
| 🖲 🗼 Intern    | et Explorer            |  |
| 🕀 📕 Micros    | oft.NET                |  |
| 🕀 🔰 Windo     | ws Defender            |  |
| E- 📕 Windo    | ws Mail                |  |
| 🕀 🏓 en        | -US                    |  |
| 🔄 Wa          | ab                     |  |
| 🔝 Wa          | abmig                  |  |
|               | nMai                   |  |
| H- Windo      | ws Media Player        |  |
| H- Ji Windo   | ws Multimedia Platform |  |

8. Para selecionar mais processos, repita a etapa anterior.

## 9. Clique em Adicionar.

| Home Update Hist                                                                                                    | ny Settings                                                                                                    |                                                                                                    | <b>8</b> H                          |
|----------------------------------------------------------------------------------------------------|----------------------------------------------------------------------------------------------------|----------------------------------------------------------------------------------------------------|-------------------------------------|
| Real-time protection<br>Excluded files and locations<br>Excluded file types<br>Excluded processes<br>Advanced<br>MAPS<br>Administrator | You can exclude specific processes that run<br>scans faster, but your PC might be less prote<br>To exclude multiple processes, separate the<br>exclude files with the extension .exe, .com, o<br>Process names:<br>C/\Program Files (x86)\Windows Mail\Winf | on your PC from a scan. Excluding<br>sected against the latest malware.<br>Items with a semicolon (;). You sho<br>or .acr. | items can mak<br>uld only<br>Rimese |
|                                                                                                    | Name                                                                                                    |                                                                                                    | Add                                 |
|                                                                                                    |                                                                                                    |                                                                                                    |                                     |

Os arquivos ou locais que você selecionou aparecem na caixa Nome.

| Home Update Hist                                                                                                    | ory Settings                                                                                                    |                                                                                                    | () Hel                      |
|----------------------------------------------------------------------------------------------------|----------------------------------------------------------------------------------------------------|----------------------------------------------------------------------------------------------------|-----------------------------|
| Real-time protection<br>Excluded files and locations<br>Excluded file types<br>Excluded processes<br>Advanced<br>MAPS<br>Administrator | You can exclude specific processes that<br>scans faster, but your PC might be less<br>To exclude multiple processes, separat<br>exclude files with the extension .exe, .co<br>Process names: | t run on your PC from a scan. Excluding<br>protected against the latest malware.<br>e the items with a semicolon (;). You sho<br>om, or .acr. | items can make<br>ould only |
|                                                                                                    |                                                                                                    | *                                                                                                    | Browse                      |
|                                                                                                    |                                                                                                    |                                                                                                    | êdd                         |
|                                                                                                    | Name<br>C/\Program Files (x86)\Windows Mail                                                                                                    | R/WinMail.exe                                                                                                    | Bemove                      |
|                                                                                                    |                                                                                                    |                                                                                                    |                             |

10. Clique em Salvar alterações.